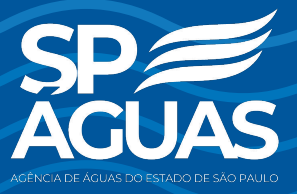

Sistema de Cobranças de Recursos Hídricos do Estado de São Paulo

# MANUAL DO USUÁRIO

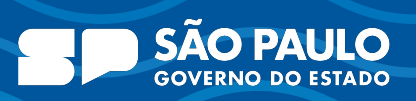

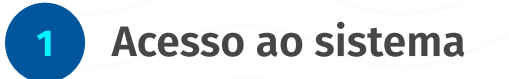

2

Para utilizar o sistema, basta acessar em seu navegador o endereço <u>https://cobranca.spaguas.sp.gov.br</u> e entrar com suas credenciais de acesso.

# Login e recuperação de acesso

O login pode ser realizado pelo e-mail cadastrado no sistema 1.0 e a senha utilizada anteriormente.

|                                                                                                    | » )                                                                | And the second second second second second second second second second second second second second second second |   |
|----------------------------------------------------------------------------------------------------|--------------------------------------------------------------------|----------------------------------------------------------------------------------------------------|---|
|                                                                                                    |                                                                    |                                                                                                    |   |
| and and a second second                                                                                          | AGUAS                                                              |                                                                                                    |   |
|                                                                                                    | SISTEMA DE COBRANÇA DE RECURSOS<br>Hídricos do estado de São Paulo | - Temperature                                                                                                    |   |
|                                                                                                    | Acesse o sistema                                                   |                                                                                                    |   |
| Provide the second second                                                                                        | E-mail                                                             | ATT CANAL STREET                                                                                                 |   |
| and the second second second second second second second second second second second second second second second | Digite seu e-mail                                                  |                                                                                                    |   |
| and the second second second second second second second second second second second second second second second | Senha                                                              |                                                                                                    |   |
|                                                                                                    | Digite sua senina                                                  | STATE AND THE REAL PROPERTY.                                                                                     |   |
| and the second second second second second second second second second second second second second second second | Continuar                                                          |                                                                                                    |   |
|                                                                                                    | Esqueci minha senha                                                |                                                                                                    |   |
| The second second second second second second second second second second second second second second second s   | Encontrar meu e-mail                                               |                                                                                                    |   |
|                                                                                                    |                                                                    | The Mary Constant                                                                                                |   |
|                                                                                                    |                                                                    |                                                                                                    | 9 |

# Esqueci minha senha

Clique no link "Esqueci minha senha" para ser direcionado à tela de recuperação de senha, onde deve-se inserir o e-mail de cadastro e clicar em "Continuar". Após isso, o sistema enviará um e-mail com instruções para recuperação da senha.

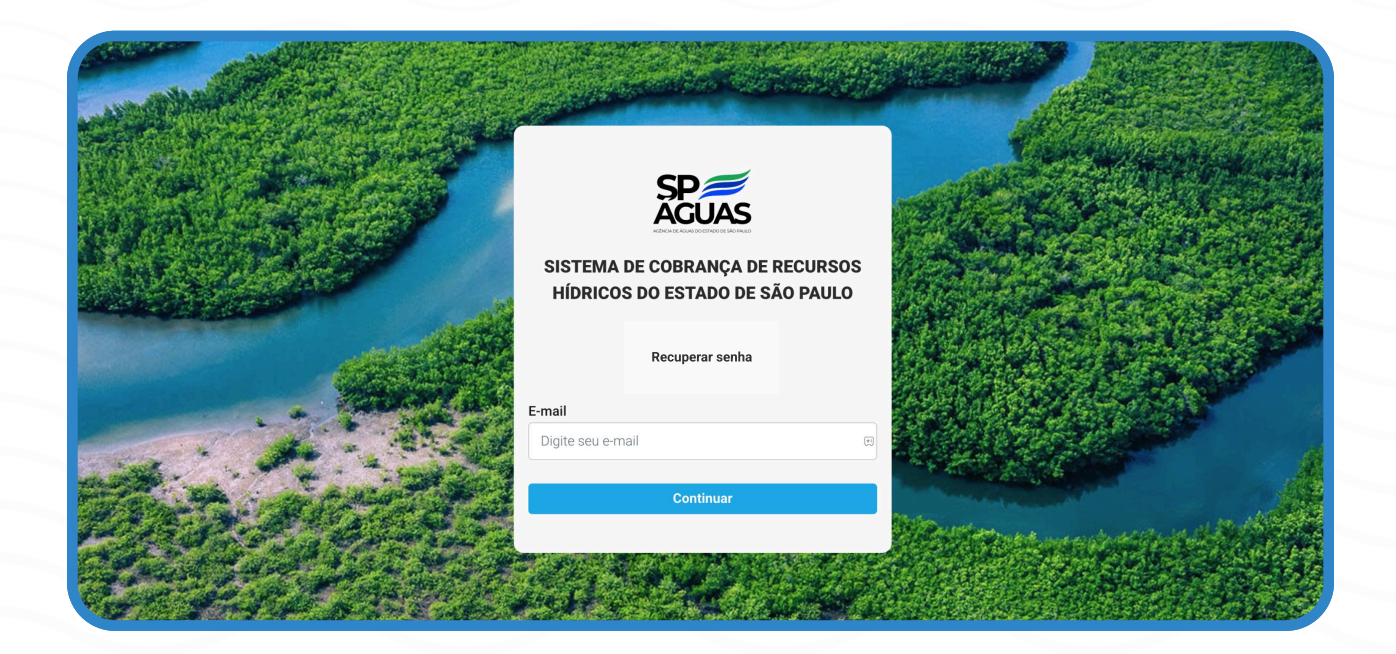

## Encontrar meu e-mail

Caso não se recorde do e-mail cadastrado, clique no link " Encontrar meu e-mail". Você será direcionado à tela onde poderá inserir o documento de CPF. Após isso, o sistema exibirá o e-mail cadastrado com alguns caracteres ocultos.

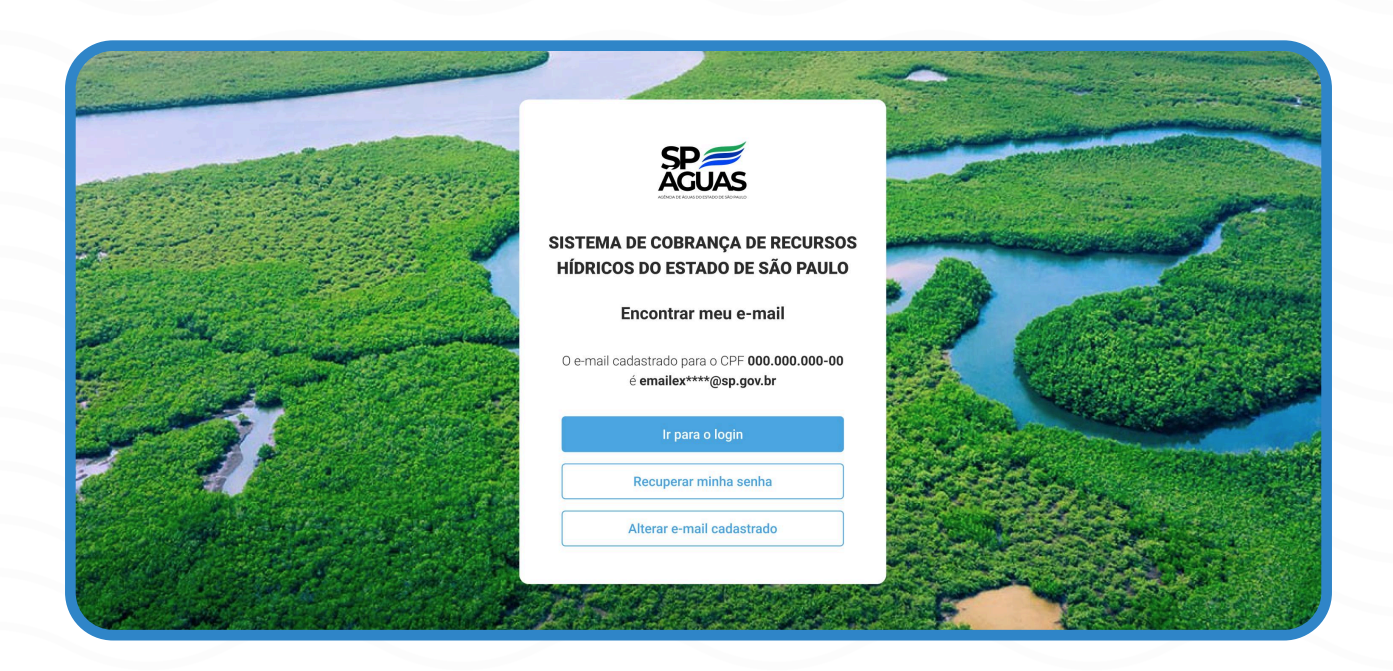

# **Opções disponíveis**

## Ir para o login

Voltar à tela de login para tentar acessar novamente.

## Recuperar minha senha

Redireciona para a tela de recuperação de senha.

#### Alterar e-mail cadastrado

Envia solicitação para atualização dos dados.

Caso o e-mail exibido não seja mais utilizado, basta clicar no botão "Alterar e-mail cadastrado", onde irão ser exibidos os campos necessários para que seja possível realizar a alteração, através de uma solicitação para a equipe responsável.

|                                                                                                    | SISTEMA DE COBRANÇA DE RECURSOS<br>HÍDRICOS DO ESTADO DE SÃO PAULO<br>Alterar e-mail cadastrado |                                                                                                    |
|----------------------------------------------------------------------------------------------------|-------------------------------------------------------------------------------------------------|----------------------------------------------------------------------------------------------------|
|                                                                                                    | CPF                                                                                             | and the second second second second second second second second second second second second second second second                                                                                                    |
| La The Frank Street                                                                                                    | Digite seu CPF                                                                                  | Company of the second second s |
| and a superior of the second second second second second second second second second second second second second                                                                                                    | Nome                                                                                            |                                                                                                    |
|                                                                                                    | Digite seu nome                                                                                 |                                                                                                    |
| and the second second s | E-mail                                                                                          | and all the second                                                                                                    |
| and the second second sec                                                                                                    | Digite seu e-mail                                                                               |                                                                                                    |
| and the second second second second second second second second second second second second second second second                                                                                                    | CEP                                                                                             |                                                                                                    |
|                                                                                                    | Digite o CEP                                                                                    |                                                                                                    |
|                                                                                                    | Logradouro                                                                                      |                                                                                                    |
|                                                                                                    | Digite o logradouro                                                                             |                                                                                                    |
|                                                                                                    | Número                                                                                          |                                                                                                    |
| and the second second second                                                                                                    | Digite o numero                                                                                 |                                                                                                    |
|                                                                                                    | CNPJ do empreendimento                                                                          |                                                                                                    |
| Contraction of the second second                                                                                                    | Digite o CNPJ do empeendimento                                                                  |                                                                                                    |
| and the set                                                                                                    | Solicitar alteração de e-mail                                                                   |                                                                                                    |

Sistema de Cobranças de Recursos Hídricos de São Paulo Manual do usuário Após o preenchimento das informações requisitadas, uma solicitação será feita a equipe responsável, que irá retornar, após análise, para o e-mail informado todas as instruções ou resultados da solicitação realizada.

SISTEMA DE COBRANÇA DE RECURSOS HÍDRICOS DO ESTADO DE SÃO PAULO Alterar e-mail cadastrado Sua solicitação foi enviada com sucesso para a equipe responsável. Após análise você receberá todas as instruções no e-mail informado.

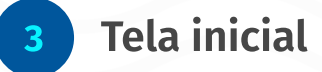

Ao realizar seu acesso, no menu principal localizado na parte esquerda da tela, selecione a opção "Empreendimentos" para acessar a tela de listagem de empreendimentos vinculados ao Responsável ou Representante.

| Euros - SISTEMA DE COB | BRANÇA PELO USO DA ÁGUA E | o estado de são paulo 2.0<br>1-VINDO ! |  | Ajuda 🥹 | Sai |
|------------------------|---------------------------|----------------------------------------|--|---------|-----|
| EMPREE                 |                           |                                        |  |         |     |
|                        |                           |                                        |  |         |     |
|                        |                           |                                        |  |         |     |

# **Opções disponíveis**

### Editar

Permite editar dados do cadastro.

## Visualizar

Exibe os dados do empreendimento.

#### **Remover acesso**

Desvincula o acesso ao empreendimento.

| Situação Co | Código ↓↑ | свн ⊥↑ ▽                                | Nome ↓↑ ▽                                     | Munícipio ↓† 🏹 | Tipo<br>Doc ↓↑ ∇ | Documento ↓↑ ▽                         |     |
|-------------|-----------|-----------------------------------------|-----------------------------------------------|----------------|------------------|----------------------------------------|-----|
| Ativo 9     |           | Proprietar Capital Cardia               | ADDR. DOL COME DO MODE -<br>SACOMMENDE DOLTON | plomas)        | CNPJ             | many second of                         | Açõ |
| Ativo 14    | 4         | fecta Adropatica da<br>Baseala Carriera | d measurements                                | c.astle        | CNPJ             | 0010100013                             | Açõ |
|             |           |                                         |                                               |                | •                | Visualizar<br>Editar<br>Remover Acesso |     |

# 3.1 Editar empreendimento

Ao selecionar a opção **Editar**, o sistema exibe os dados completos do empreendimento com campos específicos que podem ser editados.

| EMPREENDI                                                                | MENTO                                                                |                                          |                                                               |            |
|--------------------------------------------------------------------------|----------------------------------------------------------------------|------------------------------------------|---------------------------------------------------------------|------------|
| Dados Gerais                                                             |                                                                      |                                          |                                                               |            |
| СВН                                                                      | Docume                                                               | nto                                      | Tipo de Empreendimento<br>Urbano Privado (Solucão Alternativa | )          |
| Razão Social                                                             |                                                                      | Nome Fantasia                            |                                                               | ,          |
| Permitir volume de lan<br>Não                                            | çamento maior que de captaç                                          | ão ? Cobrança Única ?<br>Não             |                                                               |            |
| Observações Gerais e l                                                   | Informações Representante pa                                         | ara Contato                              |                                                               |            |
| Ecorova informaçãos                                                      |                                                                      | e-mail telefone etc                      |                                                               |            |
| Escreva informações                                                      | para contato. Exemplo, nome,                                         | e mail, telefone, etc.                   |                                                               |            |
| Endereco                                                                 | para contato. Exemplo, nome,                                         | e mai, telefone, etc.                    |                                                               |            |
| Endereço<br>CEP *                                                        | para contato. Exempio, nome,                                         | gradouro *                               | Ni                                                            | imero      |
| Endereço                                                                 | para contato. Exempio, nome,<br>Lo<br>Buscar CEP                     | gradouro *                               | Ni                                                            | imero      |
| Endereço<br>CEP *                                                        | Lo<br>Buscar CEP<br>Bairro                                           | gradouro *<br>Estado *                   | Nu<br>Município *                                             | imero      |
| Escleva mornações Endereço CEP * Complemento Complemento                 | Buscar CEP                                                           | gradouro *<br>ial                        | Nu<br>Município *                                             | imero      |
| Escleva mornações Endereço CEP * Complemento Complemento                 | Bairro                                                               | gradouro *<br>ial São Paulo              | Município *                                                   | imero<br>v |
| Esdeva mornações Endereço CEP * Complemento Complemento NÃO utilizar est | Buscar CEP<br>Bairro<br>Zona Industr<br>te endereço como endereço de | gradouro *<br>ial São Pauk<br>e cobrança | Nu<br>Município *                                             | imero<br>v |

3.2 Usos

Na parte superior, no menu do empreendimento, existem abas que exibem informações específicas. Ao clicar em **Usos**, uma listagem de usos para o empreendimento é carregada.

|               | 14 - IC TRANSPORTES LTDA  | Dados Gerais                  | Usos                      | Representantes          | Dados Complementares                 | S⊒ Cobrança |
|---------------|---------------------------|-------------------------------|---------------------------|-------------------------|--------------------------------------|-------------|
| PREENDIMENTOS |                           |                               |                           |                         |                                      |             |
|               |                           |                               |                           |                         |                                      |             |
|               | 0 2.0                     |                               |                           |                         |                                      |             |
|               |                           |                               | -                         |                         |                                      |             |
|               | os Gerais                 | Usos                          | Represen                  |                         | Tipo de Empreendimento               |             |
|               |                           |                               |                           | Nome Fantasia           | orbano Privado (Solução Alternativa) |             |
|               |                           |                               |                           |                         |                                      |             |
|               | Permitir volume de<br>Não | e lançamento maior que de o   | captação ? (              | Cobrança Única ?<br>Vão |                                      |             |
|               | Observações Gera          | is e Informações Representa   | inte para Contato ——      |                         |                                      |             |
|               | Escreva informa           | cões para contato. Exemplo, i | nome, e-mail, telefone, e | etc.                    |                                      |             |
|               |                           | · · · · · · · · · ·-          |                           |                         |                                      |             |
|               |                           |                               |                           |                         |                                      |             |
|               | Endereco                  |                               |                           |                         |                                      |             |
|               |                           |                               |                           |                         | Número                               |             |
|               | CEP *                     |                               | Logradouro *              |                         |                                      |             |
|               | CEP *                     | Buscar CEP                    | Logradouro *              |                         |                                      |             |
|               | CEP *                     | Buscar CEP                    | Logradouro *              | 100                     |                                      |             |
|               | CEP *                     | Buscar CEP<br>Bairro          | Logradouro *              | Estado *                | Município *                          |             |

| USOS              |                       |           |           |                        |                    |         |
|-------------------|-----------------------|-----------|-----------|------------------------|--------------------|---------|
| Q Pesquisar por C | ódigo, Tipo, UGRHI ou | Aquifero  |           |                        |                    |         |
| Código ↓† ⋎       | N°<br>Portaria ↓↑ ∇   | Tipo ↓† 🏹 | Ugrhi 👉 🏹 | Rio /<br>Aquifero ↓† ∇ | Identificação ⊥† 🏹 |         |
|                   |                       |           |           |                        |                    | Ações 🔹 |
|                   |                       |           |           |                        |                    | Ações 🔹 |
|                   |                       |           |           |                        |                    | Ações - |
|                   |                       |           |           |                        |                    |         |
|                   |                       |           |           |                        |                    |         |
|                   |                       |           |           |                        |                    |         |

# **Opções disponíveis**

## Visualizar

Permite conferir todos os dados cadastrados.

## **Volumes Previstos**

**Dentro do Período de Liberação** Permite declarar volumes medidos e previstos.

## Fora do Período de Liberação

Exibe os volumes previamente declarados.

| USOS<br>Q. Pesquisar<br>Código II V N <sup>o</sup> rtaria II V Tipo II V UGHI II V Rio / Aqüífero II V Identificação II V<br>Ações<br>« < 1 > »<br>Volumes Previstos<br>Visualizar                                                                                                    | USOS<br>Q Pesquisar<br>Código II V Portaria II V Tipo II V UGRHI II V Aquifero II V Identificação II V<br>Ações<br>« < 1 > »<br>Volumes Previstos<br>Visualizar                                                                                                    | USOS<br>Q. Pesquisar<br>Código II V Portaria II V IIPO II V UGRHI II V Rio/<br>Ações<br>« « 1 » »<br>Volumes Previstos<br>Visualizar                                                    | 14 | adrightig (Sa | Dados Gerais        | Us         | sos           | Represer | itantes                | Dados Complementares  | \$=   |
|----------------------------------------------------------------------------------------------------|----------------------------------------------------------------------------------------------------|----------------------------------------------------------------------------------------------------|----|---------------|---------------------|------------|---------------|----------|------------------------|-----------------------|-------|
| Q. Pesquisar       Image: Contraction of the second second | Q. Pesquisar       Código II V       Nº portaria II V       Tipo II V       Rio / Aquifero II V       Identificação II V         Acções       Acções       Acções       Acções       Acções       Acções         « < 1 → »       Volumes Previstos       Image: State State St | Q. Pesquisar       c         Código II V       Nº         Portaria II V       UGRHI II V         Ações         « < 1 > »         « < 1 > »         Volumes Previstos         Visualizar |    | USOS          |                     |            |               |          |                        |                       |       |
| Código ⊥t ♡       N° Portaria ⊥t ♡       Tipo ⊥t ♡       UGRH ⊥t ♡       Rio / Aquifero ⊥t ♡       Identificação ⊥t ♡         Ações         « < 1 > »              Ações         Volumes Previstos <td< th=""><th>Código II V       Nº Portaria II V       Tipo II V       UGRH II V       Rio / Aquifero II V       Identificação II V         « &lt; 1 &gt; »      </th><th>Código II V Nº Portaria II V Tipo II V UGRHI II V Rio / Aquifero II V Identificação II V<br/>Ações<br/>« &lt; 1 &gt; »<br/>Volumes Previstos<br/>Visualizar</th><th></th><th>Q Pesquisar</th><th>C</th><th>Aug. Parts</th><th></th><th></th><th></th><th></th><th></th></td<>                                                                                                    | Código II V       Nº Portaria II V       Tipo II V       UGRH II V       Rio / Aquifero II V       Identificação II V         « < 1 > »                                                                                                    | Código II V Nº Portaria II V Tipo II V UGRHI II V Rio / Aquifero II V Identificação II V<br>Ações<br>« < 1 > »<br>Volumes Previstos<br>Visualizar                                       |    | Q Pesquisar   | C                   | Aug. Parts |               |          |                        |                       |       |
| <ul> <li>Ações</li> <li>Ações</li> <li>Volumes Previstos</li> <li>Visualizar</li> </ul>                                                                                                    | Ações<br>* * 1 > ><br>Volumes Previstos<br>Visualizar                                                                                                    | <ul> <li>Ações</li> <li>Ações</li> <li>Ações</li> <li>✓ Volumes Previstos</li> <li>✓ Visualizar</li> </ul>                                                                              |    | Código ↓† 🏹   | N°<br>Portaria ↓↑ ▼ | Tipo ↓↑    | 𝔯 UGRHI       | .lt ∇    | Rio /<br>Aquifero ↓↑ ↑ | 7 Identificação ⊥† 7∕ |       |
| <ul> <li>Ações ▼</li> <li>Volumes Previstos</li> <li>Visualizar</li> </ul>                                                                                                    | <ul> <li>Ações ▼</li> <li>Volumes Previstos</li> <li>Visualizar</li> </ul>                                                                                                    | <ul> <li>Ações </li> <li>Volumes Previstos</li> <li>Visualizar</li> </ul>                                                                                                    |    |               |                     |            |               |          |                        |                       | Ações |
| <ul> <li>Ações ▼</li> <li>Ações ▼</li> <li>Volumes Previstos</li> <li>Visualizar</li> </ul>                                                                                                    | <ul> <li>« &lt; 1 → »</li> <li>Ações ▼</li> <li>Volumes Previstos</li> <li>Visualizar</li> </ul>                                                                                                    | Ações<br>Volumes Previstos<br>Visualizar                                                                                                    |    |               |                     |            |               | -        | 1.000 No.100           | Teachers.             |       |
| • • • • • • • • • • • • • • • • • • •                                                                                                    | Ações T<br>Volumes Previstos<br>Visualizar                                                                                                    | <ul> <li>Ações ▼</li> <li>Volumes Previstos</li> <li>Visualizar</li> </ul>                                                                                                    |    |               |                     |            | <b>Theory</b> |          |                        |                       |       |
| Volumes Previstos         Visualizar                                                                                                    | <ul> <li>Volumes Previstos</li> <li>Visualizar</li> </ul>                                                                                                    | <ul> <li>Volumes Previstos</li> <li>Visualizar</li> </ul>                                                                                                    |    | « < 1         | > »                 |            |               |          | Açõ                    | es≓▼                  |       |
| • Visualizar                                                                                                    | • Visualizar                                                                                                    | • Visualizar                                                                                                    |    |               |                     |            |               |          | 0                      | Volumes Previs        | tos   |
|                                                                                                    |                                                                                                    |                                                                                                    |    |               |                     |            |               |          | Ο                      | Visualizar            |       |
|                                                                                                    |                                                                                                    |                                                                                                    |    |               |                     |            |               |          |                        | T                     |       |
|                                                                                                    |                                                                                                    |                                                                                                    |    |               |                     |            |               |          |                        |                       |       |

# **3.2** Dados complementares

Na parte superior, no menu do empreendimento, ao clicar em **Dados Complementares**, uma listagem com os dados é exibida.

|                | 14 - IC TRANSPORTES LTDA     | Dados Gerais              | Usos                       | Representantes        | Dados Complementare | es 🔰 🗧 Cobrança |
|----------------|------------------------------|---------------------------|----------------------------|-----------------------|---------------------|-----------------|
| MPREENDIMENTOS |                              |                           |                            |                       |                     |                 |
|                | EMPREEND                     |                           |                            | A                     | juda ?              |                 |
|                | Dados Gerais ———             |                           |                            | De de a Osmanlam      |                     |                 |
|                | СВН                          | Results Sectors           | les                        | Dados Complen         | ientares            | 'a)             |
|                | Razão Social                 |                           |                            |                       |                     | 7               |
|                | Permitir volume de la<br>Não | ançamento maior que de o  | captação ? C<br>N          | obrança Unica ?<br>ão |                     |                 |
|                | Observações Gerais           | e Informações Representa  | ante para Contato ——       |                       |                     |                 |
|                | Escreva informaçõe           | es para contato. Exemplo, | nome, e-mail, telefone, et | .c.                   |                     |                 |
|                | Endereço                     |                           | 1                          |                       |                     |                 |
|                | GEP *                        | Buscar CEP                |                            |                       |                     |                 |
|                |                              | Pairra                    |                            | Estado *              | Município           | o *             |
|                | Complemento                  | Bailto                    |                            |                       |                     |                 |

| 14 - N. Thankirton 11 - 104 | Dados Gerais | Usos | Representantes | Dados Complementares |
|-----------------------------|--------------|------|----------------|----------------------|
| DADOS CO                    | MPLEMENTA    | RES  |                |                      |
| Outras Formas de Ca         | ptação ————  |      |                |                      |
| Descrição<br>Rede m³/ano    |              |      | v              | olume (m³/ano)       |
| Outras Formas de La         | nçamento ——— |      |                |                      |
| Descrição<br>Rede m³/ano    |              |      | v              | olume (m³/ano)       |
|                             |              |      |                |                      |
|                             |              |      |                |                      |

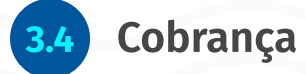

Ainda na parte superior, está disponível o menu de **Cobrança**. Nesta opção é possível acessar as opções: Simulação, Ajuste e Demonstrativo.

| ESTADO DE    | SÃO PAULO 2.0 |      |                | Ajuda ?              | Sair               |
|--------------|---------------|------|----------------|----------------------|--------------------|
| LTDA         | Dados Gerais  | Usos | Representantes | Dados Complementares | 🗧 Cobrança 👻       |
|              |               |      |                |                      | \$ Simulação       |
| OS CO        | MPLEMENTAI    | RES  |                |                      | 🧨 Ajuste           |
|              |               |      |                |                      | ঠাঁু Demonstrativo |
| formas de Ca | iptação ————  |      | V              | olume (m³/ano)       |                    |
| ³/ano        |               |      |                | 19030 (M)            |                    |
| iormas de La | nçamento ———— |      | V              | (aluma (m³/ana)      |                    |
| ³/ano        |               |      |                |                      |                    |
|              |               |      |                |                      |                    |
|              |               |      |                |                      |                    |
|              |               |      |                |                      |                    |

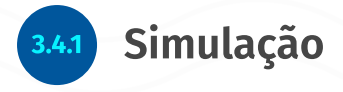

Ao clicar em **Simulação**, o sistema exibe um extrato simplificado do ano vigente.

|                                                                                          | AGENCIA DE ÁGUAS DO E                                                                                              | ESTADO DE SÃO PAULO                                                                                    |                                                                                                    |
|------------------------------------------------------------------------------------------|----------------------------------------------------------------------------------------------------|----------------------------------------------------------------------------------------------------|----------------------------------------------------------------------------------------------------|
|                                                                                          | SIMULAÇÃO DA COBRANÇA PELO                                                                                         | USO DOS RECURSOS HÍDRICOS                                                                              |                                                                                                    |
|                                                                                          | BACIAS HIDROGRAFICAS DOS RIOS - BACIA<br>Extrato dos usos de recursos hídricos ca<br>Período considerado na cobran | A HIDROGRAFICA DA BAIXADA SANTISTA<br>adastrados/outorgados no SP ÁGUAS<br>ça: 01/01/2025 - 31/12/2025 | A Contraction of the second second seco |
| Empreendimento                                                                           | )                                                                                                    |                                                                                                    |                                                                                                    |
| Razão Social                                                                             | c                                                                                                    | NPJ                                                                                                    |                                                                                                    |
|                                                                                          |                                                                                                    |                                                                                                    |                                                                                                    |
| Endereço                                                                                 | regacing All Includes Ideal, 1979 1979                                                                             |                                                                                                    |                                                                                                    |
| Endereço<br>Captação Subter                                                              | ranea                                                                                                    |                                                                                                    |                                                                                                    |
| Endereço<br>Captação Subter<br>Código do uso                                             | ranea                                                                                                    | Volume (m²)                                                                                            | Valor (R                                                                                                    |
| Endereço<br>Captação Subter<br>Código do uso                                             | ranea<br>Aquifero                                                                                                  | <b>Volume (m³)</b><br>0,00                                                                             | Valor (R:<br>0,0                                                                                                    |
| Endereço<br>Captação Subter<br>Código do uso<br>Total                                    | raneaAquifero                                                                                                    | Volume (m²)<br>0,00<br>0,00                                                                            | Valor (R:<br>0,0<br><b>0,0</b>                                                                                                    |
| Endereço<br>Captação Subter<br>Código do uso<br>Total<br>Lançamento Sup                  | ranea<br>Aquifero                                                                                                  | Volume (m³)<br>0,00<br>0,00                                                                            | Valor (R:<br>0,0<br>0,0                                                                                                    |
| Endereço<br>Captação Subter<br>Código do uso<br>Total<br>Lançamento Sup                  | ranea<br>Aquifero<br>rerficial<br>Curso d'Água                                                                     | Volume (m³)<br>0,00<br>0,00<br>Volume (m³)                                                             | Valor (R:<br>0,0<br>Valor (R:                                                                                                    |
| Endereço<br>Captação Subter<br>Código do uso<br>Total<br>Lançamento Sup<br>Código do uso | ranea<br>Aquifero<br>Perficial<br>Curso d'Agua                                                                     | Volume (m³)<br>0,00<br>0,00<br>Volume (m³)                                                             | Valor (R:<br>0,0<br>0,0<br>Valor (R:                                                                                                    |

Ao final da exibição, é possível acessar dois botões: Imprimir e Extrato de Coeficientes.

| Total                     |       |          |                 |           | 127.04              |
|---------------------------|-------|----------|-----------------|-----------|---------------------|
| Totalização com ajuste -  |       |          |                 |           | <br>                |
| Valor da Cobrança com a   | juste |          |                 |           | <br>100 ANT 100     |
| Totalização do ano ——     |       |          |                 |           |                     |
| Valor da Cobrança         |       | Imprimir | Extrato de Coef | licientes | <br>ME 4403,20      |
| Número de Parcelas        |       | mpinim   | Extrato de Coer | Icientes  |                     |
| Valor da primeira parcela |       |          |                 |           | <br>100 mil 100 mil |
| Valor das demais parcela  | IS    |          |                 |           | <br>M 41.00         |
|                           |       |          |                 |           |                     |

**Sistema de Cobranças de Recursos Hídricos de São Paulo** Manual do usuário Ao clicar em **Extrato de Coeficientes**, o sistema exibirá um extrato detalhado.

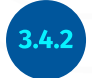

Ajustes

Acessando a opção **Ajustes**, o sistema exibirá uma listagem com todos os ajustes realizados, com os seguintes campos: Ano de referência, data de revisão, tipo de ajuste, valor e status.

| PREENDIMENTOS | 14 ·    | 14 ·              |                                      |    | is Usos         | Representantes | Dados Complementares |           | ≍≕ Cobrança  |  |  |
|---------------|---------|-------------------|--------------------------------------|----|-----------------|----------------|----------------------|-----------|--------------|--|--|
|               | AJUSTES |                   |                                      |    |                 |                |                      |           |              |  |  |
|               |         | Q Pesquisar       |                                      |    |                 |                |                      |           |              |  |  |
|               |         | Ano<br>Referência | <ul> <li>Data<br/>Revisão</li> </ul> | 11 | Tipo Ajuste 🛛 🏹 | Motivo         | Valor (R\$) 11       | Status ↓↑ |              |  |  |
|               |         |                   |                                      |    |                 |                |                      |           |              |  |  |
|               |         | « < 1             | > »                                  |    |                 |                |                      |           | • Visualizar |  |  |
|               |         |                   |                                      |    |                 |                |                      |           |              |  |  |
|               |         |                   |                                      |    |                 |                |                      |           |              |  |  |

Ao clicar na no botão Ação e depois ir em **Visualizar**, o sistema exibir os detalhes do ajuste específico.

| PREENDIMENTOS | 14 ·              |   | Dados Gera         | is Usos         | Representantes | Dados Compleme         | entares 🗧 Col                |
|---------------|-------------------|---|--------------------|-----------------|----------------|------------------------|------------------------------|
|               | AJUSTE            | S |                    |                 |                |                        |                              |
|               | Q Pesquisar       |   |                    |                 |                |                        |                              |
|               | Ano<br>Referência | 7 | Data<br>Revisão ↓1 | Tipo Ajuste 🛛 🏹 | Motivo         | Valor (R\$) ↓↑         | Status ↓↑                    |
|               |                   |   |                    |                 |                |                        |                              |
|               | «( (              | 1 | ) »                |                 |                |                        | <ul> <li>Visualiz</li> </ul> |
|               |                   |   |                    |                 |                | Aguardando<br>Cobrança | Ações 👻                      |
|               |                   |   |                    |                 |                |                        | • Visualizar                 |

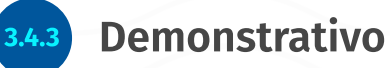

Acessando a opção **Demonstrativo**, o sistema exibirá uma listagem com todos os dados referentes a cobranças geradas.

| GUAS - SISTEMA DE COBF | ANÇA PELO USO DA AGUA DO ESTAD | O DE SAO PA       | ULO 2.0  |       |         |                |               | Ajuda 🕐                                                     |              |
|------------------------|--------------------------------|-------------------|----------|-------|---------|----------------|---------------|-------------------------------------------------------------|--------------|
| EMPREENDIMENTOS        | 14 -                           | Dados Gerais Usos |          |       |         | Representantes | Dados Comp    | Dados Complementares                                        |              |
|                        | DEMONS                         | STRATI            | VO       |       |         |                |               |                                                             |              |
|                        | Q Pesquisar                    |                   |          |       |         |                |               |                                                             |              |
|                        | Tipo ↓↑                        | Data ↓†           | Status 1 | Ano 🕸 | Período | da Cobrança    | ↑ Parcelas ↓↑ | 1 Parcela 🕸                                                 |              |
|                        | Anual                          |                   |          |       |         |                |               |                                                             | Ações \star  |
|                        | Anual                          |                   |          |       |         |                |               | <ul> <li>Visualizar</li> </ul>                              | j            |
|                        | Anual                          |                   |          |       |         |                |               | \$ Parcelas                                                 |              |
|                        | Anual                          |                   |          |       |         |                |               | <ul> <li>Enviar Cobranç</li> <li>Enviar Parcelas</li> </ul> | a por E-mail |
|                        | Anual                          |                   |          |       |         |                |               |                                                             | Ações -      |
|                        | Novos<br>Empreendimentos       |                   |          |       |         |                |               |                                                             | Ações 🕶      |
|                        | Recalculo                      |                   |          |       |         |                |               |                                                             | Ações -      |
|                        | Novos                          |                   |          |       |         |                |               |                                                             | Ações 🔹      |

## Opções disponíveis

## Visualizar

Permite visualizar o demonstrativo da cobrança gerada.

#### Parcelas

Exibe os detalhes dos pagamentos de parcelas da cobrança.

#### Enviar cobrança por e-mail

Gera uma segunda via da cobrança e envia por e-mail.

## Enviar parcelas por e-mail

Gera uma segunda via das parcelas e envia por e-mail.

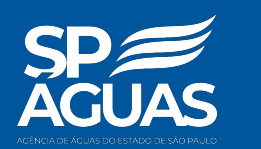

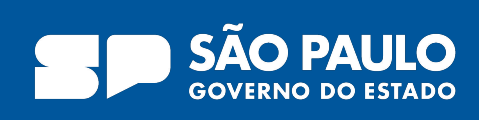